# **Designating a Proxy:**

When undergoing the Room Selection process it is helpful to designate a proxy for room selection. If the roommate with the best number will be Studying Abroad during the spring semester, has scheduling difficulties or internet accessibility issues, predetermining a proxy allows the proxy to select housing at the designators time. Here are the steps on how to complete this process and what to look for on the screen. If you have any other questions contact housing info at housinginfo@csbsju.edu

#### Step 1:

- Log into the Housing Portal.
- Under Fall 2017 click on **Designate a Proxy.**

|                                                                                                    | Saint Benedict 🖶 Saint John's                                                                                                    |
|----------------------------------------------------------------------------------------------------|----------------------------------------------------------------------------------------------------|
| Options<br>My Home<br>My Addresses<br>My Emergency Contacts<br>My Messages                                                                                                    | Residence Life - Student Home<br>CSB H. Test (999990002)<br>Fall 2016<br>The Fall 2016 semester starts on Monday, August 29, 2016 and ends Tuesday, December 20, 2016.<br>• CSB Fall 2016 Housing Intent & Housing Agreement: You submitted a complete form on 3/16/2016 5:22 PM.<br>• CSB Campus Housing Agreement 2016-2017: You submitted a complete form on 8/9/2016 2:45 PM.<br>• Room: CSB Brian Hall 1 115 (8/29/2016 - 12/20/2016)                                                                                                    |
| CSB/SJU Home<br>CSB Information and Links<br>Residential Life Site<br>Room Selection Information<br>CSB Request For<br>Accomodation Form<br>Housing Survey for Fall Study<br>Abroad Students<br>Petition for Release from the | <ul> <li>Resident Room Inspection - Fall 2016</li> <li>Need to stay on campus during break?</li> <li>CSB - Late Stay-Early Return Request Form </li> <li>SUU - Late Stay-Early Return Request Form </li> <li>Need to change your meal plan?</li> <li>CSB - Meal Plan Change Request </li> <li>SJU - Meal Plan Change Request </li> <li>SJU - Meal Plan Change Request </li> <li>Note: Changes made after August 8 will be reflected on your next bill.</li> <li>Spring 2017</li> <li>The Spring 2017 semester starts on Monday, January 16, 2017 and ends Friday, May 12, 2017.</li> <li>Summer 2017</li> </ul> |
| CSB Campus Housing<br>Agreement-Spring 2017<br>Semester 📾                                                                                                    | Fall 2017       Under FAll 2017         The Fall 2017 semester begins on August 28, 2017 and ends on December 19, 2017.       Click on Designate a Proxy         • Designate a Proxy-Fall 2017 Selection       Click on Designate a Proxy                                                                                                    |
| SJU Information and Links<br>SJU Residential Life and<br>Housing Site                                                                                                    | <ul> <li>CSB 2017-2018 Residency Requirement Exemption Request Form - Off Campus Release Process - DUE OCTOBER 15 by 11:59 pm : You submitted a complete form on 9/30/2016 4:13 PM.</li> <li>Make Changes or Update Request for Exemption Here CSB 2016-2017 Release Process</li> </ul>                                                                                                    |

# Step 2:

- The add proxy screen will appear next.
- In the Proxy Information Box Click <u>Add</u>.

| 👍 8 Google 🤌 HMS-Student Login 🤌 HMS                                                                     | • Staff Login 🧃 HMS - Admin Login 🧃 ResCe | nter 🖶 Banner 🖶 Directory                      | 🖶 Enrolled Student Portal | 👎 Form List 👎 ResLife | 🖶 SP ResLife 🚦 |
|----------------------------------------------------------------------------------------------------|-------------------------------------------|------------------------------------------------|---------------------------|-----------------------|----------------|
| Help                                                                                                    |                                           |                                                |                           |                       |                |
| Proxy Information - Page 1        Add       ID     Name     Status       No items were found.     Status | Click "Add"<br>Click "Close               | to select a proxy.<br>" to return to Home scre | een                       | Close                 |                |
| Copyright © 2008 - 2011 The CBORD Group, Inc.                                                            | All rights reserved.                      |                                                |                           |                       |                |
|                                                                                                    |                                           |                                                |                           |                       |                |
|                                                                                                    |                                           |                                                |                           |                       |                |

## Step 3:

- Enter the *last name* of your proxy.
- Click on the **Lookup** button.
- Select the correct proxy. Double check to make sure the name is completely correct.
- If the proxy's name does not appear click cancel. Confirm that the preferred proxy name is spelled correctly.

| Proxy Information - Page 1   	 ▶   Add        | Lookup                                                                                                    |
|-----------------------------------------------|----------------------------------------------------------------------------------------------------|
| ID Name Status                                | Lookup                                                                                                    |
| No items were found.                          | Lookup                                                                                                    |
| Proxy Information                             | Lookup                                                                                                    |
| *Proxy: Find By Last, First, Email (req) test | Lookup                                                                                                    |
| ID number: Test, CSB mbthompson@CSBSJU.EDU    | Lookup                                                                                                    |
| Test, SJU toelfke@CSBSJU.EDU                  | Lookup                                                                                                    |
| TeST, SJU TEST CARD                           | Lookup                                                                                                    |
| TEST, SJU TEST F/S                            | Select the correct proxy.                                                                                                    |
| Test, Student                                 | Click "Cancel" if proxy's name does not                                                                                                    |
| test, test                                    | appear.                                                                                                    |
| TEST CARD, SJU TEST CARD DEPT                 | Nom selection of one of the one of the one of |
| opyright © 20 <mark>Cancel</mark>             |                                                                                                    |

#### Step 4:

- After selecting your proxy's name this message will appear.
- If the proxy's information is correct click Agree.
- After clicking agree click Save.

| Proxy Information - Page                                                                   | 1   ∢ ▶   Add<br><u>Status</u>                                                                                                    | Click "Agree"                                                                                                    |                  |
|--------------------------------------------------------------------------------------------|----------------------------------------------------------------------------------------------------|----------------------------------------------------------------------------------------------------|------------------|
| No items were found.                                                                       |                                                                                                    | Click "Save"                                                                                                    |                  |
| Proxy Information                                                                          |                                                                                                    |                                                                                                    |                  |
| *Proxy: Find By Last, Fin                                                                  | st, Email (req) Test, Student                                                                                                    |                                                                                                    |                  |
| ID number: 999999999                                                                       |                                                                                                    |                                                                                                    |                  |
| I do hereby ap<br>out process. I<br>grant the proxy<br>have these priv<br>privileges at ar | point a proxy to be able to handle my online not<br>have not waived my right to handle my room se<br>the additional privilege of hand any these funct<br>vileges until or unless   of cose to revoke this ap<br>ty time. | om selection, check-in, and/or check<br>election or check-in/out process, bu<br>tions for me. My appointed proxy w<br>appointment. I can revoke the proxy | k-<br>at<br>vill |

### Step 5:

- After you select and save your proxy, their information will appear under the Proxy Information Box.
- If you need more assistance or clarification click on the Help tab located in the top left corner.
- Click the Close button when you are finished and it will return you to your Home Page.

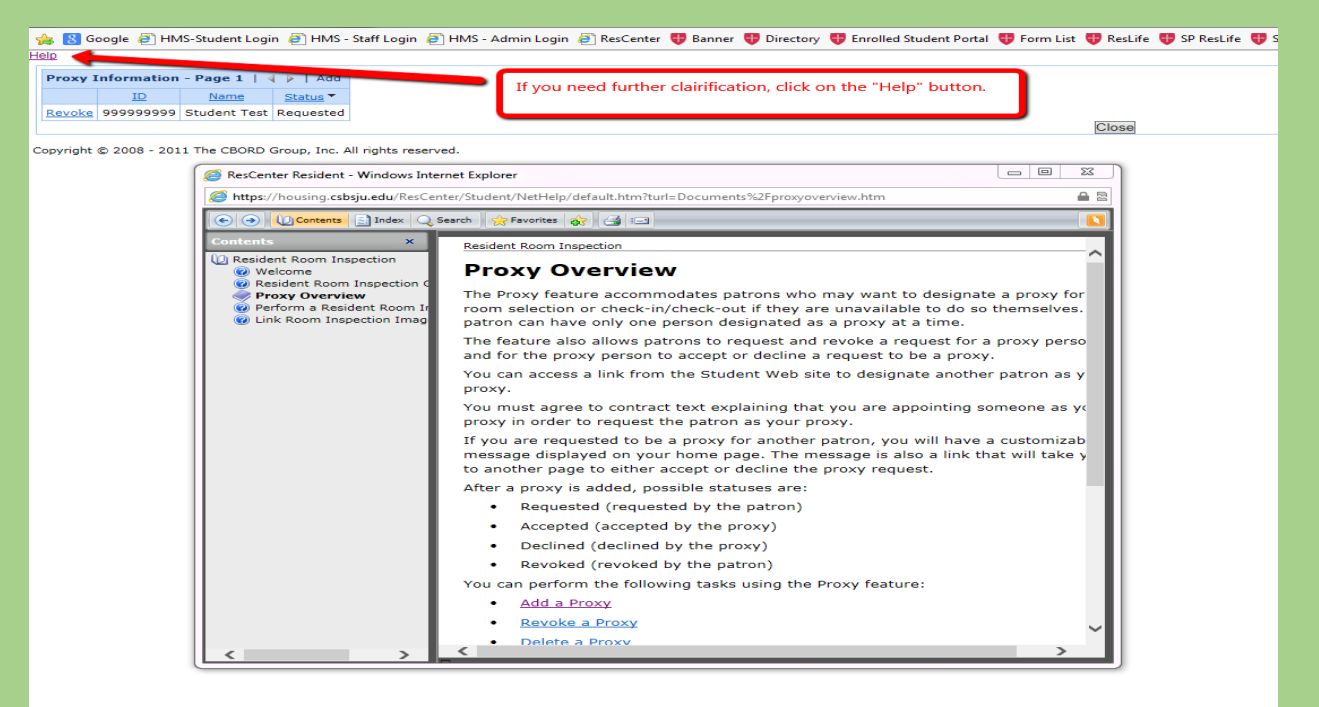